Автор: Administrator 12.05.2013 00:00 - Обновлено 19.09.2013 19:21

 style="text-indent: 35.45pt;"><img src="images/stories/pass-2.png"</p> lang="EN-US">Windows</span><span lang="EN-US"> </span><span style="mso-ansi-language: EN-US;" lang="EN-US">Seven</span><span lang="EN-US"> </span>?? ???????: <p style="margin-left: 36.0pt; text-align: justify; text-indent: -18.0pt; mso-list: I0 level1 lfo1; tab-stops: list 36.0pt;"><span style="font-family: Symbol;" mso-fareast-font-family: Symbol; mso-bidi-font-family: Symbol;"><span style="mso-list: Ignore;">@<span style="font: 7.0pt &guot;Times New Roman&guot;;"> EN-US;" lang="EN-US">Bios</span><span lang="EN-US"> </span>(??? ??????? ???????? ????? ?????? span style="mso-ansi-language: EN-US;" lang="EN-US">Del</span> style="margin-left: 36.0pt; text-align: justify; text-indent: -18.0pt; mso-list: I0 level1 lfo1; tab-stops: list 36.0pt;"><span style="font-family: Symbol; mso-fareast-font-family: Symbol; mso-bidi-font-family: Symbol;"><span style="mso-list: Ignore;"> lang="EN-US">CD</span>-<span style="mso-ansi-language: EN-US;" lang="EN-US">DVD</span>); <p style="margin-left: 36.0pt; text-align: justify; text-indent: -18.0pt; mso-list: I0 level1 lfo1; tab-stops: list 36.0pt;"><span style="font-family: Symbol;" mso-fareast-font-family: Symbol; mso-bidi-font-family: Symbol;"><span style="mso-list: Ignore;">@<span style="font: 7.0pt &guot;Times New Roman&guot;;"> mso-list: I0 level1 lfo1; tab-stops: list 36.0pt;"><span style="font-family: Symbol;" mso-fareast-font-family: Symbol; mso-bidi-font-family: Symbol;"><span style="mso-list: Ignore;">@<span style="font: 7.0pt &guot;Times New Roman&guot;;"> <span style="mso-ansi-language: EN-US;" lang="EN-US">Bios</span><span lang="EN-US"> 

Автор: Administrator 12.05.2013 00:00 - Обновлено 19.09.2013 19:21